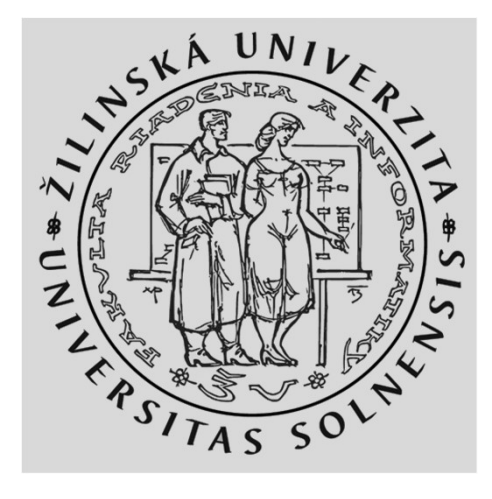

#### WiFi lab časť 2/3 Nastavenie ďalších vybraných funkcionalít AP

#### **KIS FRI UNIZA**

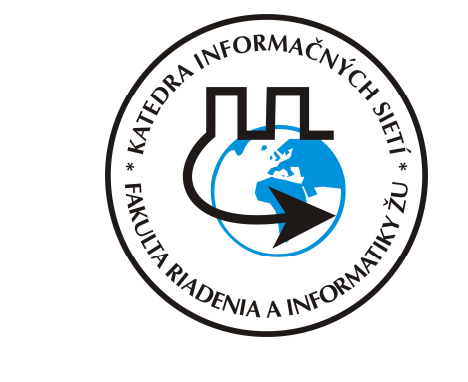

Vytvorené v rámci projektu KEGA 026TUKE-4/2021

# Agenda

- Wireless nastavenia
- WPS
- IP FW
- Hotspot

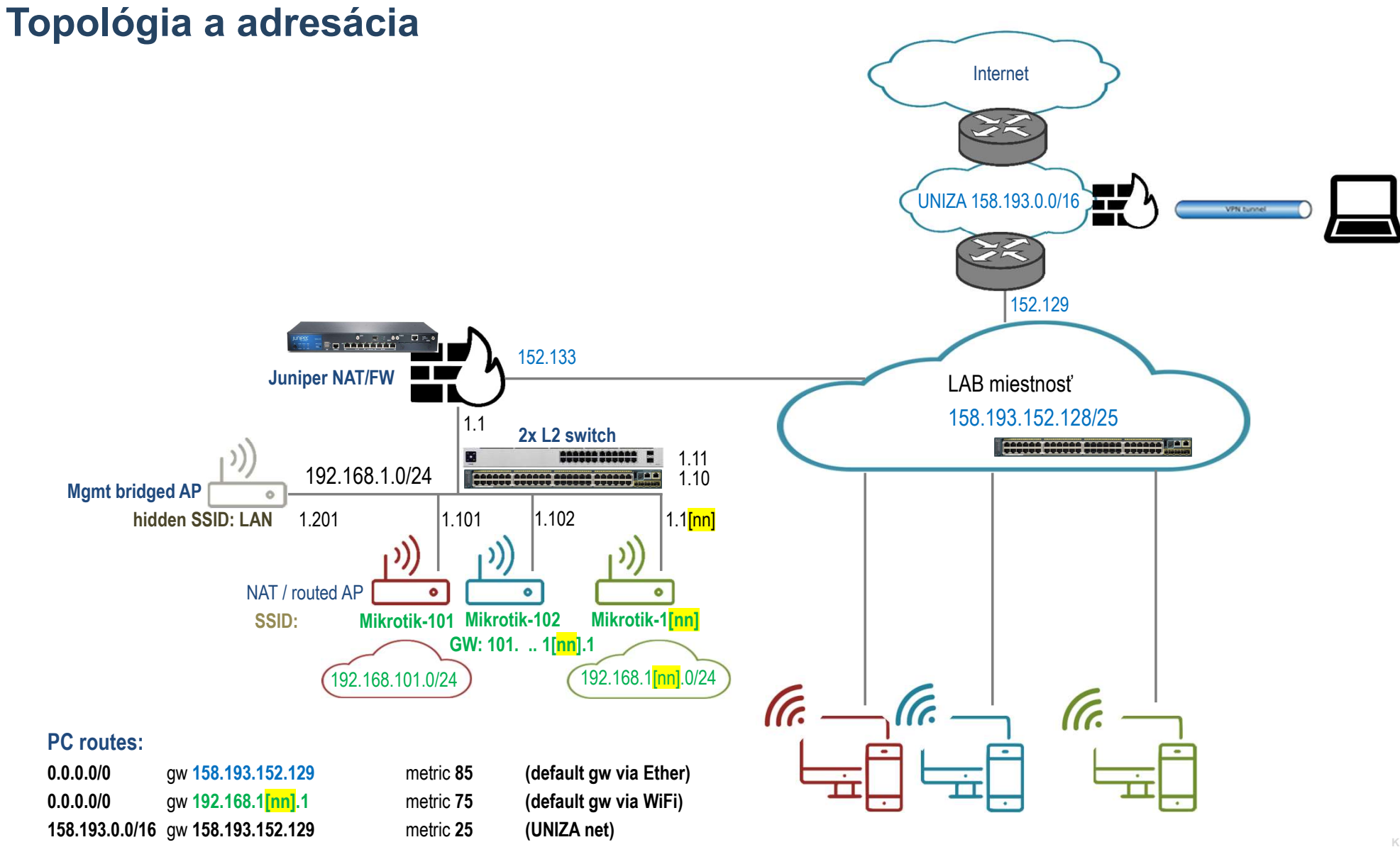

3

IS FRI UNIZA

# Adresácia a skupiny

4

| Skupin |                |             |              |                   |                   |              | WPA2 Pre-  |                  |               |       |        |
|--------|----------------|-------------|--------------|-------------------|-------------------|--------------|------------|------------------|---------------|-------|--------|
| а      | Model          | Meno        | S/N          | Wlan MAC          | Ether MAC         | SSID         | shared Key | NET              | uplink        | login | pass   |
| 1      | 411UAHR        | Mikrotik 1  | 24D10199373A | 00:0C:42:44:6F:8E | 00:0C:42:44:6F:8D | Mikrotik-101 | !234567*   | 192.168.101.1/24 | 192.168.1.101 | admin | k!s143 |
| 2      | 411UAHR        | Mikrotik 2  | 24D1019445AE | 00:0C:42:49:1D:1A | 00:0C:42:49:1D:19 | Mikrotik-102 | !234567*   | 192.168.102.1/24 | 192.168.1.102 | admin | k!s143 |
| 3      | 411UAHR        | Mikrotik 3  | 24D101944462 | 00:0C:42:49:1C:D6 | 00:0C:42:49:1C:D5 | Mikrotik-103 | !234567*   | 192.168.103.1/24 | 192.168.1.103 | admin | k!s143 |
| 4      | 411UAHR        | Mikrotik 4  | 24D1019445BE | 00:0C:42:49:1D:0A | 00:0C:42:49:1D:09 | Mikrotik-104 | !234567*   | 192.168.104.1/24 | 192.168.1.104 | admin | k!s143 |
| 5      | 411UAHR        | Mikrotik 5  | 24D10199371A | 00:0C:42:44:6F:AE | 00:0C:42:44:6F:AD | Mikrotik-105 | !234567*   | 192.168.105.1/24 | 192.168.1.105 | admin | k!s143 |
| 6      | 411UAHR        | Mikrotik 6  | 24D1019445B4 | 00:0C:42:49:1D:04 | 00:0C:42:49:1D:03 | Mikrotik-106 | !234567*   | 192.168.106.1/24 | 192.168.1.106 | admin | k!s143 |
| 7      | 411UAHR        | Mikrotik 7  | 24D10194447C | 00:0C:42:49:1C:CC | 00:0C:42:49:1C:CB | Mikrotik-107 | !234567*   | 192.168.107.1/24 | 192.168.1.107 | admin | k!s143 |
| 8      | 411UAHR        | Mikrotik 8  | 24D10199372A | 00:0C:42:44:6F:9E | 00:0C:42:44:6F:9D | Mikrotik-108 | !234567*   | 192.168.108.1/24 | 192.168.1.108 | admin | k!s143 |
| 9      | 411UAHR        | Mikrotik 9  | 24D10194442A | 00:0C:42:49:1C:9E | 00:0C:42:49:1C:9D | Mikrotik-109 | !234567*   | 192.168.109.1/24 | 192.168.1.109 | admin | k!s143 |
| 10     | 411UAHR        | Mikrotik 10 | 24D101993724 | 00:0C:42:44:6F:94 | 00:0C:42:44:6F:93 | Mikrotik-110 | !234567*   | 192.168.110.1/24 | 192.168.1.110 | admin | k!s143 |
| 11     | RB952Ui-5ac2nD | Mikrotik 11 | CC3E0EDD4C25 | 2C:C8:1B:4C:F9:B6 | 2C:C8:1B:4C:F9:B0 | Mikrotik-111 | !234567*   | 192.168.111.1/24 | 192.168.1.111 | admin | k!s143 |
| 12     | RB952Ui-5ac2nD | Mikrotik 12 | CC3E0E60402C | 2C:C8:1B:4C:B0:40 | 2C:C8:1B:4C:B0:3A | Mikrotik-112 | !234567*   | 192.168.112.1/24 | 192.168.1.112 | admin | k!s143 |
| 13     | RB952Ui-5ac2nD | Mikrotik 13 | CC3E0E52B863 | 2C:C8:1B:4C:D3:E7 | 2C:C8:1B:4C:D3:E1 | Mikrotik-113 | !234567*   | 192.168.113.1/24 | 192.168.1.113 | admin | k!s143 |
| 14     | RB952Ui-5ac2nD | Mikrotik 14 | CC3E0E83DB79 | 2C:C8:1B:25:F2:3A | 2C:C8:1B:25:F2:34 | Mikrotik-114 | !234567*   | 192.168.114.1/24 | 192.168.1.114 | admin | k!s143 |
| 15     | RB952Ui-5ac2nD | Mikrotik 15 | CC3E0EC59727 | 2C:C8:1B:26:04:26 | 2C:C8:1B:26:04:20 | Mikrotik-115 | !234567*   | 192.168.114.1/24 | 192.168.1.114 | admin | k!s143 |
|        |                |             |              |                   |                   |              |            |                  |               |       |        |

#### **Prístupy**

#### PC:

1.) Lokálny prístup alebo 2.) Remote Desktop Connection app - mstsc.exe (resp. iný program na vzdialené ovládanie počítača) login/pass: RB03-[čísloPC]\student / student

#### Mikrotik (v default móde):

default login/pass: admin / <blank> default net: 192.168.88.1/24, alebo 0.0.0.0/0 prístup cez program Winbox a MAC adresu

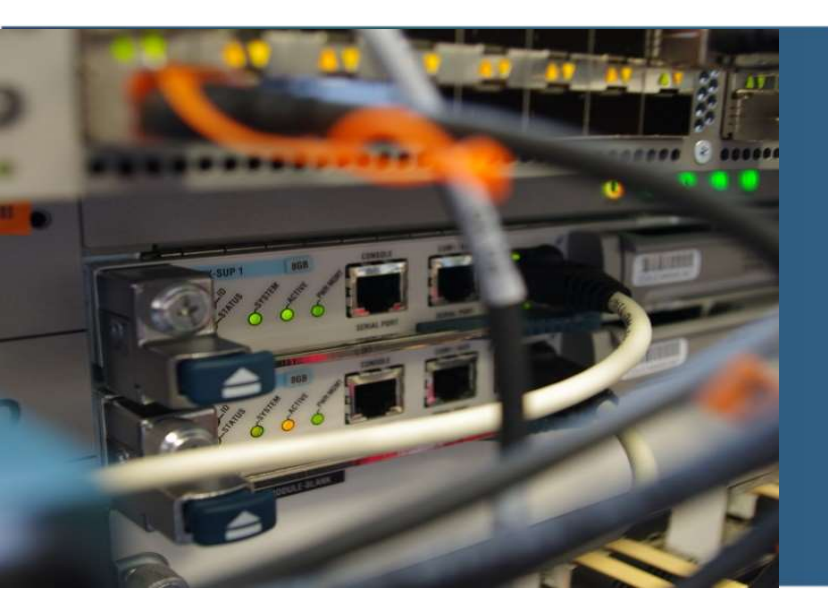

# AP konfigurácia

#### Wireless nastavenia - Advanced Mode

|                              | Interface <wlan1></wlan1> |                                                                                                    |     |                    |
|------------------------------|---------------------------|----------------------------------------------------------------------------------------------------|-----|--------------------|
|                              | General Wireless          | Data Rates Advanced WDS Nstreme NV2 Tx Power Current Tx Power Status Traffic                                                                                                    | £., | ОК                 |
|                              | Mode                      | ap bridge                                                                                                    |     | Cancel             |
|                              | Band                      | 2GHz-B/G ∓                                                                                                    |     | Apply              |
|                              | Channel Width             | 20MHz                                                                                                    |     | Disable            |
| Wireless Tables              | Frequency                 | auto 🛛 🖛 MHz                                                                                                    |     | Disable            |
| WiFi Interfaces W60G S       | SSID                      | Mikrotik-101                                                                                                    |     | Lomment            |
|                              | Radio Name                | 000C42446F8E                                                                                                    |     | Simple Mode        |
| Name /                       | Scan List                 | default 🔾 🕈                                                                                                    |     | Torch              |
| 📢 wlan 1                     | Skip DFS Channels         | disabled Figure 4 and 5 and 5 |     | WPS Accept         |
|                              | Wireless Protocol         | any 🔻                                                                                                    |     | WPS Client         |
|                              | Security Profile          | default 🔹                                                                                                    |     | Setup Repeater     |
|                              | WPS Mode                  | disabled 🗧                                                                                                    |     |                    |
|                              | Frequency Mode            | regulatory-domain                                                                                                    |     | Scan               |
|                              | Country                   | slovakia 🔻                                                                                                    |     | Freq. Usage        |
|                              | Installation              | indoor 🛛                                                                                                    |     | Align              |
|                              | Antenna Mode              | antenna a                                                                                                    |     | Sniff              |
|                              | Antenna Gain              | 0 dBi                                                                                                    |     | Snooper            |
|                              | WMM Support               | disabled T                                                                                                    |     | Reset Configuratio |
| •                            | Bridge Mode               | enabled T                                                                                                    |     |                    |
| 1 item out of 2 (1 selected) | VI AN Mode                | no tan                                                                                                    |     |                    |
|                              | VLAN ID                   | 1                                                                                                    |     |                    |
|                              |                           |                                                                                                    |     |                    |
|                              | Default AP Tx Limit       | ▼ bps                                                                                                    |     |                    |
|                              | Default Client Tx Limit   | ↓ bps                                                                                                    |     |                    |
|                              |                           | Default Authenticate                                                                                                    |     |                    |
|                              |                           | Default Forward                                                                                                    |     |                    |
|                              |                           | Hide SSID                                                                                                    |     |                    |
|                              | Multicast Helper          | default 🛛                                                                                                    |     |                    |
|                              |                           |                                                                                                    | •   |                    |
|                              | enabled                   | running slave running ap                                                                                                    |     |                    |

**Mode**: Zariadenie môže pracovať v rôznych módoch; Client – Station, p2multipoint Access Point – AP bridge, p2p bridge - bridge

**Band and Channel width:** frekvenčné pásmo 2GHz b/g/n alebo 5GHz A/N/AC ; šírka kanála určuje veľkosť dostupného kanála na prenos dát. Širšie kanály sú rýchlejšie, no náchylnejšie na rušenie.

**Frequency**: zvyčajne "Auto" – router otestuje prostredie a zvolí si najmenej používaný alebo rušený komunikačný kanál

Frequency Mode: EU (ETSI) 2.4 GHz: max 20 dBm (100mW) ; EU (ETSI) 5 G GHz: max 26 dBm

**Antenna mode**: "antenna a" používaj iba anténu a ; "rxa-txb" – a Rx / b Tx

**WPS**: Wi-Fi Protected Setup ; zjednodušenie pripojenia zariadení k sieti Wi-Fi. S protokolom WPS môžete pripojiť zariadenia k smerovaču Wi-Fi bez nutnosti zadávania hesla z bezdrôtovej siete

https://wiki.mikrotik.com/wiki/Manual:Interface/Wireless https://en.wikipedia.org/wiki/List\_of\_WLAN\_channels#2.4\_GHz\_(802.11b/g/n/ax)

#### Zisk antény

| General Wireless<br>Mode:<br>Band: | Data Rates    | Advanced    | WDS | Nstreme | NV2 | Ty Power  | Current Tu Dourse | Chature . | T (C    | 01/                 |
|------------------------------------|---------------|-------------|-----|---------|-----|-----------|-------------------|-----------|---------|---------------------|
| Mode:<br>Band:                     | ap bridge     |             |     |         |     | IX I ONGI | Current 1x Power  | Status    | Iraffic | <br>OK              |
| Band:                              | 2GHz.R/G      |             |     |         |     |           |                   |           | Ŧ       | Cancel              |
|                                    | 2012-0/0      |             |     |         |     |           |                   |           | ₹       | Apply               |
| Channel Width:                     | 20MHz         |             |     |         |     |           |                   |           | ₹       | Disable             |
| Frequency:                         | auto          |             |     |         |     |           |                   | ₹         | MHz     | Comment             |
| SSID:                              | Mikrotik-101  |             |     |         |     |           |                   |           | •       | Comment             |
| Radio Name:                        | 000C42446     | F8E         |     |         |     |           |                   |           |         | Simple Mode         |
| Scan List:                         | default       |             |     |         |     |           |                   | 1         | F \$    | Torch               |
| Skip DFS Channels:                 | disabled      |             |     |         |     |           |                   |           | ₹       | WPS Accept          |
| Wireless Protocol:                 | any           |             |     |         |     |           |                   |           | ₹       | WPS Client          |
| Security Profile:                  | default       |             |     |         |     |           |                   |           | ₹       | Setup Repeater      |
| WPS Mode:                          | disabled      |             |     |         |     |           |                   |           | ₹       |                     |
| Frequency Mode:                    | regulatory-de | omain       |     |         |     |           |                   |           | Ŧ       | Scan                |
| Country:                           | slovakia      |             |     |         |     |           |                   |           | ₹       | Freq. Usage         |
| Installation:                      | indoor        |             |     |         |     |           |                   |           | ₹       | Align               |
| Antenna Mode:                      | antenna a     |             |     |         |     |           |                   |           | Ŧ       | Sniff               |
| Antenna Gain:                      | 2             |             |     |         |     |           |                   |           | dBi     | Snooper             |
| WMM Support.                       | disabled      |             |     |         |     |           |                   |           | ₹       | Reset Configuration |
| Bridge Mode:                       | enabled       |             |     |         |     |           |                   |           | ₹       |                     |
| VLAN Mode:                         | no tag        |             |     |         |     |           |                   |           | ₹       |                     |
| VLAN ID:                           | 1             |             |     |         |     |           |                   |           |         |                     |
| Default AP Tx Limit:               |               |             |     |         |     |           |                   | •         | bps     |                     |
| Default Client Tx Limit:           |               |             |     |         |     |           |                   | •         | bps     |                     |
|                                    | Default A     | uthenticate |     |         |     |           |                   |           |         |                     |
|                                    | ✓ Default F   | orward      |     |         |     |           |                   |           |         |                     |
|                                    | Hide SSI      | D           |     |         |     |           |                   |           |         |                     |
| Multicast Helper:                  | default       |             |     |         |     |           |                   |           | Ŧ       |                     |
|                                    |               |             |     |         |     |           |                   |           |         |                     |

**Antenna gain**: Anténa nezosilňuje signál ale môže smerovať energiu v určitom smere. Izotropická (všesmerová) anténa smeruje signál do všetkých smerov, preto má zisk 0dBi v každom smere. Prútová anténa má zvyčajne zisk 2dBi v horizontálnom smere a na všetky smery.

Zvýšenie hodnoty zisku zníži celkový vyžarovací výkon, aby nebola v žiadnom smere prekročená regulovaná hodnota vyžarovacieho výkonu

https://mikrotik.com/test\_link.php

| ieneral V  | Vireless Da | ita Rates | Advanced | WDS | Nstreme | NV2 | Tx Power | Current Tx Powe |
|------------|-------------|-----------|----------|-----|---------|-----|----------|-----------------|
| Current Tx | Powers      |           |          |     |         |     |          |                 |
| Rate /     | Tx Power    | Total Tx  |          |     |         |     |          |                 |
| 1Mbps      | 18dBm       | 18dB      | m        |     |         |     |          |                 |
| 2Mbps      | 18dBm       | 18dB      | m        |     |         |     |          |                 |
| 5.5Mbps    | 18dBm       | 18dB      | m        |     |         |     |          |                 |
| 11Mbps     | 18dBm       | 18dB      | m        |     |         |     |          |                 |
| 6Mbps      | 18dBm       | 18dB      | m        |     |         |     |          |                 |
| 9Mbps      | 18dBm       | 18dB      | m        |     |         |     |          |                 |
| 12Mbps     | 18dBm       | 18dB      | m        |     |         |     |          |                 |
| 18Mbps     | 18dBm       | 18dB      | m        |     |         |     |          |                 |
| 24Mbps     | 18dBm       | 18dB      | m        |     |         |     |          |                 |
| 36Mbps     | 18dBm       | 18dB      | m        |     |         |     |          |                 |
| 48Mbps     | 16dBm       | 16dB      | m        |     |         |     |          |                 |
| 54Mbps     | 15dBm       | 15dB      | m        |     |         |     |          |                 |

#### Maximum Transmission Power in EU (ETSI)

2.4 GHz – Two limits, one for 802.11b rates with CCK modulation (1, 2, 5.5 and 11 Mbps) and one for 802.11g/n rates with OFDM modulation. The limit is set to 20 dBm (100 mW) for OFDM and 18 dBm (63 mW) for CCK.

# Data rates ; modulačné kódovacie schémy a závislosť prenosovej rýchlosti od kvality signálu

Data Rates: Maximálna teoretická prenosová rýchlosť je určená:

- Zvoleným wireless protokolom 802.11a/b/g/n/ac/ax https://www.actiontec.com/wifihelp/evolution-wi-fi-standards-look-802-11abgnac/
- Počtom paralelných kanálov "streams", ak je podporované ; zavedené v 802.11n (Wi-Fi 4) štandarde
- Moduláciou a kódovacou schémou (MCS) AP a klient zvolí na základe kvality signálu
- Predkonfigurovanou šírkou prenosového kanálu

| Interface < | wlan1>       |             |          |     |         |       |          |                  |        |         |
|-------------|--------------|-------------|----------|-----|---------|-------|----------|------------------|--------|---------|
| General     | Wireless     | Data Rates  | Advanced | WDS | Nstreme | NV2   | Tx Power | Current Tx Power | Status | Traffic |
| - Rate -    |              |             |          |     |         |       |          |                  |        |         |
| C defa      | ault ፍ cor   | figured     |          |     |         |       |          |                  |        |         |
| Suppor      | rted Rates B | B: 🔽 1 Mbps | ✓ 2Mbps  |     | 5.5Mbps | ✓ 11M | Abps     |                  |        |         |
| Supported   | d Rates A/O  | à: 🖌 6Mbps  | ✓ 9Mbps  |     | 12Mbps  | ✓ 18M | Abps     |                  |        |         |
|             |              | ✓ 24Mbps    | ✓ 36Mbps |     | 48Mbps  | ✓ 54M | Abps     |                  |        |         |
| B           | asic Rates B | B: 🖌 1Mbps  | 2Mbps    |     | 5.5Mbps | 11    | Abps     |                  |        |         |
| Basi        | c Rates A/G  | a: 🖌 6Mbps  | 9Mbps    |     | 12Mbps  | 🗌 18M | Abps     |                  |        |         |
|             |              | 24Mbps      | 36Mbps   |     | 48Mbps  | 541   | Abps     |                  |        |         |

802.11b - DSSS modulácia s CCK alebo PBCC modulačnými kódovacími schémami (MCS). Resp. DQPSK alebo DBPSK kódovanie pre pomalé rýchlosti 1-2Mbps

802.11g zvyčajne používa OFDM moduláciu s 16/64-QAM kódovaním

https://wiki.mikrotik.com/wiki/Manual:Interface/Wireless#Basic\_and\_MCS\_Rate\_table

|                                     | 802.11<br>(Legacy) | 802.11b<br>(Legacy) | 802.11a<br>(Legacy) | 802.11g<br>(Legacy) | 802.11n<br>(HT) | 802.11ac<br>(VHT)   | 802.11ax<br>(HE)    |
|-------------------------------------|--------------------|---------------------|---------------------|---------------------|-----------------|---------------------|---------------------|
| Year Ratified                       | 1997               | 1999                | 1999                | 2003                | 2009            | 2014                | 2019<br>(Expected)  |
| Operating Band                      | 2.4 GHz/IR         | 2.4 GHz             | 5 GHz               | 2.4 GHz             | 2.4/5 GHz       | 5 GHz               | 2.4/5 GHz           |
| Channel BW                          | 20 MHz             | 20 MHz              | 20 MHz              | 20 MHz              | 20/40 MHz       | 20/40/80/160<br>MHz | 20/40/80/160<br>MHz |
| Peak PHY Rate                       | 2 Mbps             | 11 Mbps             | 54 Mbps             | 54 Mbps             | 600 Mbps        | 6.8 Gbps            | 10 Gbps             |
| Link Spectral<br>Efficiency         | 0.1 bps/Hz         | 0.55<br>bps/Hz      | 2.7 bps/Hz          | 2.7 bps/Hz          | 15 bps/Hz       | 42.5 bps/Hz         | 62.5 bps/Hz         |
| Max # SU<br>Streams                 | 1                  | 1                   | (1                  | 1                   | 4               | 8                   | 8                   |
| Max # MU<br>Streams                 | NA                 | NA                  | NA                  | NA                  | NA              | 4 (DL only)         | 8 (UL & DL)         |
| Modulation                          | DSSS,<br>FHSS      | DSSS,<br>CCK        | OFDM                | OFDM                | OFDM            | OFDM                | OFDM,<br>OFDMA      |
| Max<br>Constellation /<br>Code Rate | DQPSK              | ССК                 | 64-QAM,<br>3/4      | 64-QAM,<br>3/4      | 64-QAM,<br>5/6  | 256-QAM,<br>5/6     | 1024-QAM,<br>5/6    |
| Max # OFDM<br>tones                 | NA                 | NA                  | 64                  | 64                  | 128             | 512                 | 2048                |
| Subcarrier<br>Spacing               | NA                 | NA                  | 312.5 kHz           | 312.5 kHz           | 312.5 kHz       | 312.5 kHz           | 78.125 kHz          |

### Signal strength, RSSI a CCQ

- RSSI Received Signal Strength Indicator it is an estimated measure of power level that an RF client device is receiving from an access point or router [dBm]
- Tx/Rx Rate transmission and reception modulation, theoretical max bandwidth [Mbps]

| AP Client < | D0:37:45 | :E4:CE:5 | 9>      |     |            |        |
|-------------|----------|----------|---------|-----|------------|--------|
| General     | 802.1x   | Signal   | Nstreme | NV2 | Statistics | ОК     |
|             | Тх       | Rate: 11 | Mbps    |     |            | Remove |
|             | Rx       | Rate: 54 | Mbps    |     |            | Reset  |

- Tx/Rx Signal Strength The values displayed in the picture are Rx values only. This is the situation when you are connecting to non ROS system [dBm]
- Tx/Rx CCQ Client Connection Quality is a value in percent that shows how effective the bandwidth is used regarding the theoretically maximum available bandwidth [%]

| 🔐 WifilnfoView | - Full Details Mode |           |      |                |              |           | -       |
|----------------|---------------------|-----------|------|----------------|--------------|-----------|---------|
| File Edit View | Options Help        |           |      |                |              |           |         |
| 日 🔓 🚰 🧕        | -11                 |           |      |                |              |           |         |
| SSID /         | MAC Address         | РНҮ Туре  | RSSI | Signal Quality | Average Sign | Frequency | Channel |
| MKROS-wifi     | 70-E4-22-C5-24-02   | 802.11g/n | -61  | 90             | 87.4         | 2,462     | 11      |
| MI KTK_0       | E8-65-D4-CA-F2-51   | 802.11g/n | -76  | 57             | 58.1         | 2,417     | 2       |
| 🚮 linksys      | 00-8D-40-8D-FB-FF   | 802.11b   | -43  | 100            | 98.5         | 2,437     | 6       |
| Mikrotik-101   | 00-0C-42-44-6F-8E   | 802.11g   | -39  | 100            | 96.8         | 2,447     | 8       |

Client's side – WifiInfoView app

| Channel condition | RSSI range (dBm) |
|-------------------|------------------|
| Excellent         | ≥-60             |
| Good              | -61 to -75       |
| Fair              | -76  to  -80     |
| Bad               | -81 to -89       |
| Very bad          | ≤-90             |

| eless Table   |                   |         |            |            |          |          |                 |     |
|---------------|-------------------|---------|------------|------------|----------|----------|-----------------|-----|
| /iFi Interfac | es W60G Stati     | on Nstr | reme Dual  | Access L   | ist Regi | stration | Connect List    |     |
| • 7           | C Reset           |         |            |            |          |          |                 |     |
| dio Name      | MAC Address       |         | Interface  | Uptime     | AP       | W.       | . Last Activit. |     |
|               | D0:37:45:E4:0     | CE:59   | wlan1      | 00:3       | 88:37 no | no       | 0.30            | 0 - |
| \P Client <[  | D0:37:45:E4:CE:5  | 9>      |            |            |          |          |                 | >   |
| General       | 802.1x Signal     | Nstrem  | e NV2      | Statistics |          |          | OK              |     |
|               | Last Activity:    | 0.300 s |            |            |          |          | Remove          |     |
| Tx/Rx         | Signal Strength:  | -45 dBm |            |            |          |          | Reset           | -   |
| Tx/Rx Sign    | nal Strength Ch0: | -45 dBm | 5          |            |          | Copy     | to Access List  | -   |
| Tx/Rx Sign    | nal Strength Ch1: |         |            |            |          |          |                 | _   |
| Tx/Rx Sigr    | hal Strength Ch2: |         |            |            |          | Сору     | to Connect Lis  | t   |
| Tx/Rx Sign    | hal Strength Ch3: |         |            |            |          |          | Ping            |     |
|               | Signal To Noise:  | 58 dB   |            |            |          | -        | MAC Ping        |     |
|               | Tx/Rx CCQ:        | 90 %    |            |            |          |          | Telnet          |     |
|               | P Throughput:     | 30502 k | bps        |            |          | N        | IAC Telnet      |     |
| - Signal St   | rengths           |         |            |            |          |          | Torch           |     |
| Rate          | Strength          | l       | last Measu | red        | -        |          |                 |     |
| 1Mbps         | -45               |         | 00:00:0    | 0.39       |          |          |                 |     |
| 5.5Mb         | -45               |         | 00:03:4    | 4.33       |          |          |                 |     |
| 24Mbps        | -44               |         | 00:00:5    | 0.32       |          |          |                 |     |
| 6Mbps         | -42               |         | 0:00:00    | 0.30       |          |          |                 |     |
| SMbps         | -42               |         | 00:06:1    | 6.24       |          |          |                 |     |
| 18Mbps        | -42               |         | 00:13:3    | 0.26       |          |          |                 |     |
| 12Mbps        | -41               |         | 00:23:3    | 2.28       |          |          |                 |     |
| 36Mbps        | -41               |         | 00:18:3    | 5.84       |          |          |                 |     |
| 48Mbps        | -41               |         | 00:03:2    | 0.33       |          |          |                 |     |

# Wireless: Úloha

- 1. Zmeniť regulatory-domain na krajinu SK a následne mimo EU (US). Zistiť Tx max vyžarovaný výkon pre jednotlivé krajiny
- 1. Nastaviť regulatory-domain=SK; zmeniť zisk antény z 2dBi na 20 dBi a zistiť, ako zmena ovplyvní:
  - a) Kvalitu Rx signálu na strane AP a PC klienta (WifiInfoView app)
  - b) Ako ovplyvní CCQ / Signal Quality na strane AP a klienta
  - c) Ako a či nastala zmena MCS / rýchlosti
  - d) Zaznamenať do PPT situáciu pred a po zmene

#### Wi-Fi Protected Setup (WPS)

- Štandard zabezpečenia bezdrôtovej siete, ktorý sa snaží rýchlejšie a ľahšie vytvoriť spojenie medzi smerovačom a AP
- V súčasnosti, z dôvodu bezpečnosti, WPS funguje iba pre bezdrôtové siete, ktoré používajú heslo šifrované pomocou protokolov WPA a WPA2 Personal
- Možnosti pripojenia WPS
  - Prostredníctvom HW alebo SW tlačidla na AP (Mikrotik default WPS timeout 120 sec.)
  - PIN kód generovaný AP

|                        | Interface <v< th=""><th>vlan1&gt;</th><th></th><th></th><th></th><th></th><th></th><th></th><th></th><th></th><th></th><th></th><th></th><th>1</th></v<> | vlan1>        |                |             |          |         |     |          |                  |        |          |     |                | 1            |
|------------------------|----------------------------------------------------------------------------------------------------|---------------|----------------|-------------|----------|---------|-----|----------|------------------|--------|----------|-----|----------------|--------------|
|                        | General                                                                                                    | Wireless      | Data Rates     | Advanced    | WDS      | Nstreme | NV2 | Tx Power | Current Tx Power | Status | Traffic  | . [ | ОК             |              |
|                        |                                                                                                    | Mode          | ap bridge      |             |          |         |     |          |                  |        | <b>•</b> | 1 E | Cancel         |              |
|                        |                                                                                                    | Band          | : 2GHz-B/G     |             |          |         |     |          |                  |        | ₹        | ШГ  | Apply          |              |
|                        | Cha                                                                                                    | nnel Width    | : 20MHz        |             |          |         |     |          |                  |        | ₹        |     | Disable        |              |
|                        |                                                                                                    | Frequency     | : auto         |             |          |         |     |          |                  | !:     | ► MHz    | ШF  | Comment        | 0            |
| Vireless Tables        |                                                                                                    | SSID          | : Mikrotik-10  | 1           |          |         |     |          |                  |        |          |     | Commone        | 0            |
| WiFi Interfaces W60G S | R                                                                                                    | adio Name     | : 000C42446    | F8E         |          |         |     |          |                  |        |          |     | Simple Mode    |              |
| + * * 6                |                                                                                                    | Scan List     | : default      |             |          |         |     |          |                  |        | ₹ \$     |     | Torch          |              |
| Name /                 | Skip DF                                                                                                    | S Channels    | : disabled     |             |          |         |     |          |                  |        | ₹        |     | WPS Accept     | $\mathbf{k}$ |
| R 😝 wlan1              | Wirele                                                                                                    | ss Protocol   | : any          |             |          |         |     |          |                  |        | Ŧ        | ШĒ  | WPS Client     | 1            |
|                        | Sec                                                                                                    | urity Profile | default        | -           |          |         |     |          |                  |        | ₹        |     | Setup Repeater | ñ.           |
|                        | 1                                                                                                    | NPS Mode      | virtual push   | button only | <u> </u> |         |     |          |                  |        | <b>T</b> |     |                |              |
|                        | Frequ                                                                                                    | ency Mode     | : regulatory-d | omain       |          |         |     |          |                  |        | Ŧ        | ΠĻ  | Scan           |              |

| ŝ                            | Wi-Fi                                                                            |             |               |           |   |
|------------------------------|----------------------------------------------------------------------------------|-------------|---------------|-----------|---|
| Sprav                        | vovať známe siete                                                                |             |               |           |   |
| +                            | Pridanie novej siete                                                             |             |               |           |   |
| Hľada                        | ať v tomto zozname                                                               | ρ           |               |           |   |
| Spôsok                       | o zoradenia: Preferencia                                                         | ✓ Filtrovať | podľa: Všetko | ~         |   |
| G                            | Mikrotik-101                                                                     |             |               |           |   |
|                              |                                                                                  | Mactaoa     | ti Napau      | ·*/       | - |
|                              |                                                                                  |             | iii iicpou    | 12-14-010 |   |
|                              |                                                                                  |             |               |           | _ |
| 8<br>(/.                     | eduroam                                                                          |             |               |           |   |
| €17.<br>€17.                 | eduroam<br>Mikrotik-101<br>Zabezpečené                                           |             |               |           |   |
| <b>∆</b> //:<br><b>∆</b> /:: | eduroam<br>Mikrotik-101<br>Zabezpečené<br>M Pripájať autor                       | naticky     |               |           |   |
|                              | eduroam<br>Mikrotik-101<br>Zabezpečené<br>Ø Pripájať autor                       | naticky     | Pripojiť      |           |   |
|                              | eduroam<br>Mikrotik-101<br>Zabezpečené<br>Pripájať autor<br>KROS-wifi            | naticky     | Pripojiť      |           |   |
|                              | eduroam<br>Mikrotik-101<br>Zabezpečené<br>Pripájať autor<br>KROS-wifi<br>linksys | naticky     | Pripojiť      |           | > |

# WPS: Úloha

- Zabudnúť WiFi sieť SSID Mikrotik-1[nn]
- Pripojiť sa prostredníctvom WPS SW tlačidla
- Zdokumentovať pripojenie klientského zariadenia z logov Mikrotik AP zariadenia
- Zdokumentovať timeout z logov
- Je potrebné stlačiť "WPS Accept" vopred pred pripojením PC na WiFi sieť?

| Svstem         | 203 Jan/12/2002 01:24:34 m | memory wireless, info | wlan1: WPS of D0:37:45:E4:CE:59, do registration                  |
|----------------|----------------------------|-----------------------|-------------------------------------------------------------------|
|                | 204 Jan/12/2002 01:24:34 m | emory wireless, info  | wlan1: WPS of D0:37:45:E4:CE:59 complete                          |
| Te Queues      | 205 Jan/12/2002 01:24:34 m | nemory wireless, info | wlan1: WPS button reset                                           |
| Files          | 206 Jan/12/2002 01:24:34 m | memory wireless, info | D0:37:45:E4:CE:59@wlan1: disconnected, WPS complete               |
|                | 207 Jan/12/2002 01:24:35 m | memory wireless, info | D0:37:45:E4:CE:59@wlan1: connected, signal strength -43           |
|                | 208 Jan/12/2002 01:24:37 m | memory dhcp, info     | server1 assigned 192.168.101.221 to D0:37:45:E4:CE:59             |
| AT RADIUS      | 209 Jan/12/2002 01:31:50 m | memory wireless, info | D0:37:45:E4:CE:59@wlan1: disconnected, received disassoc: sending |
| \chi Tools 🛛 🗅 | 210 Jan/12/2002 01:37:26 m | emory wireless, info  | wlan1: WPS virtual button pushed                                  |
|                |                            |                       | •                                                                 |

#### **IP FW**

255 IP

IPv6

MPLS

OpenFlow

Routing

ARP

Accounting

Addresses

DHCP Client

Cloud

Možnosť nastaviť Firewall pravidlá pre IP prevádzku

Firewall

+

#

#### C:\Users\student>ping 8.8.8.8

Pinging 8.8.8.8 with 32 bytes of data: Reply from 8.8.8.8: bytes=32 time=10ms TTL=57 Reply from 8.8.8.8: bytes=32 time=10ms TTL=57

#### C:\Users\student>ping 8.8.8.8

Pinging 8.8.8.8 with 32 bytes of data: Request timed out. Request timed out.

#### C:\Users\student>ping 8.8.4.4

inging 8.8.4.4 with 32 bytes of data: equest timed out. equest timed out.

| System     N       Queues     Image: System in the system in the system | DHCP Relay<br>DHCP Server<br>DNS<br>Firewall |                    |                                 | Pingi<br>Reque<br>Reque |
|----------------------------------------------------------------------------------------------------|----------------------------------------------|--------------------|---------------------------------|-------------------------|
| i <del>rewall R</del> ule <8.8.0.0/16>                                                                                                    |                                              |                    | 1                               |                         |
| General Advanced Extra                                                                                                    | Action Statistics                            | ОК                 |                                 |                         |
| Chain: forwa                                                                                                    | ard                                          | Cancel             |                                 |                         |
| Src. Address:                                                                                                    | •                                            | Apply              |                                 |                         |
| Dst. Address:                                                                                                    | 3.8.0.0/16                                   | Disable            |                                 |                         |
| Protocol:                                                                                                    | •                                            | Comment            |                                 |                         |
| Src. Port:                                                                                                    |                                              | Сору               | New Firewall Rule               |                         |
| Dst. Port:                                                                                                    |                                              | Pemeure            | General Advanced Extra Action S | itatistics OK           |
| Any. Port:                                                                                                    |                                              | Remove             | Action: drop                    | Cancel                  |
| In. Interface:                                                                                                    |                                              | Reset Counters     | ✓ Log                           | Apply                   |
| Out Interface:                                                                                                    | ther1                                        | Reset All Counters | Log Prefix:                     | ▼ Diaphla               |

Action

Filter Rules NAT Mangle Raw Service Ports Conne

Y

O Reset Counters

Src. Address Dst. Address

OF

100

Chain

 299 Jan/12/2020 01:59:31
 memory
 firewall, info
 forward: in:wlan1 out:ether1, src-mac d0:37:45:e4:ce:59, proto ICMP (type 8, code 0), 192.168.101.221->8.8.8.8, len 60

 300 Jan/12/2020 01:59:36
 memory
 firewall, info
 forward: in:wlan1 out:ether1, src-mac d0:37:45:e4:ce:59, proto ICMP (type 8, code 0), 192.168.101.221->8.8.8.8, len 60

# IP FW: Úloha

- Pridať FW pravidlo, tak, aby ping na verejný DNS server 8.8.8.8 bol povolený, avšak sieť 8.8.0.0/16 bola zakázaná
- Zdokumentovať, screenshot pravidla a ping, log záznam pre povolenú IP adresu, spolu s NAT informáciou povoleného ping paketu z PC

| Firewall |       |      |        |        |         |         |       |           |         |          |               |           |          |           |        |     |
|----------|-------|------|--------|--------|---------|---------|-------|-----------|---------|----------|---------------|-----------|----------|-----------|--------|-----|
| Filter R | lules | NAT  | Mangle | Raw    | Service | Ports   | Conne | ections   | Address | Lists    | Layer7 Protoc | ols       |          |           |        |     |
| + -      | • •   | ×    |        | 0      | Reset C | ounters | (0)   | Reset All | Counter | 3        |               |           |          |           |        |     |
| #        | Actio | n (  | Chain  | Src. A | Address | Dst. Ad | dress | Protoco   | ol S    | irc. Por | t Dst. Port   | In. Inter | Out. Int | In. Inter | Out. I | Int |
| 0        | 🤣 a   | cc f | orward |        |         | 8.8.8.8 |       |           |         |          |               |           | ether1   |           |        |     |
| 1        | 🗱 di  | op f | orward |        |         | 8.8.0.0 | /16   |           |         |          |               |           | ether1   |           |        |     |

### Hotspot

- WiFi Hotspot umožňuje zdieľať WiFi pripojenie k internetu pre hostí, ktorým nechceme poskytnúť náš WPA kľúč
- Postup:
  - 1. Vytvoriť nový wireless iface s SSID Hotspot-1[nn]
  - Nový "Security Profile s Auth módom NONE" 2.
  - IP -> Hotspot -> Servers -> Hotspot Setup 3.
  - Local address 192.168.2[nn].1/24 4
  - Masquerade Net YES 5.
  - Address pool 192.168.2[nn].201-192.168.2[nn].221 6.

Name \varTheta default

Here the sprof 1

- Select certificate NONE
- No SMTP 8
- DNS 8.8.8.8, no name 9.
- 10. Local Hotspot user: user1/user1
- 11. Hotspot Server Profile Login options:
  - HTTP CHAP only

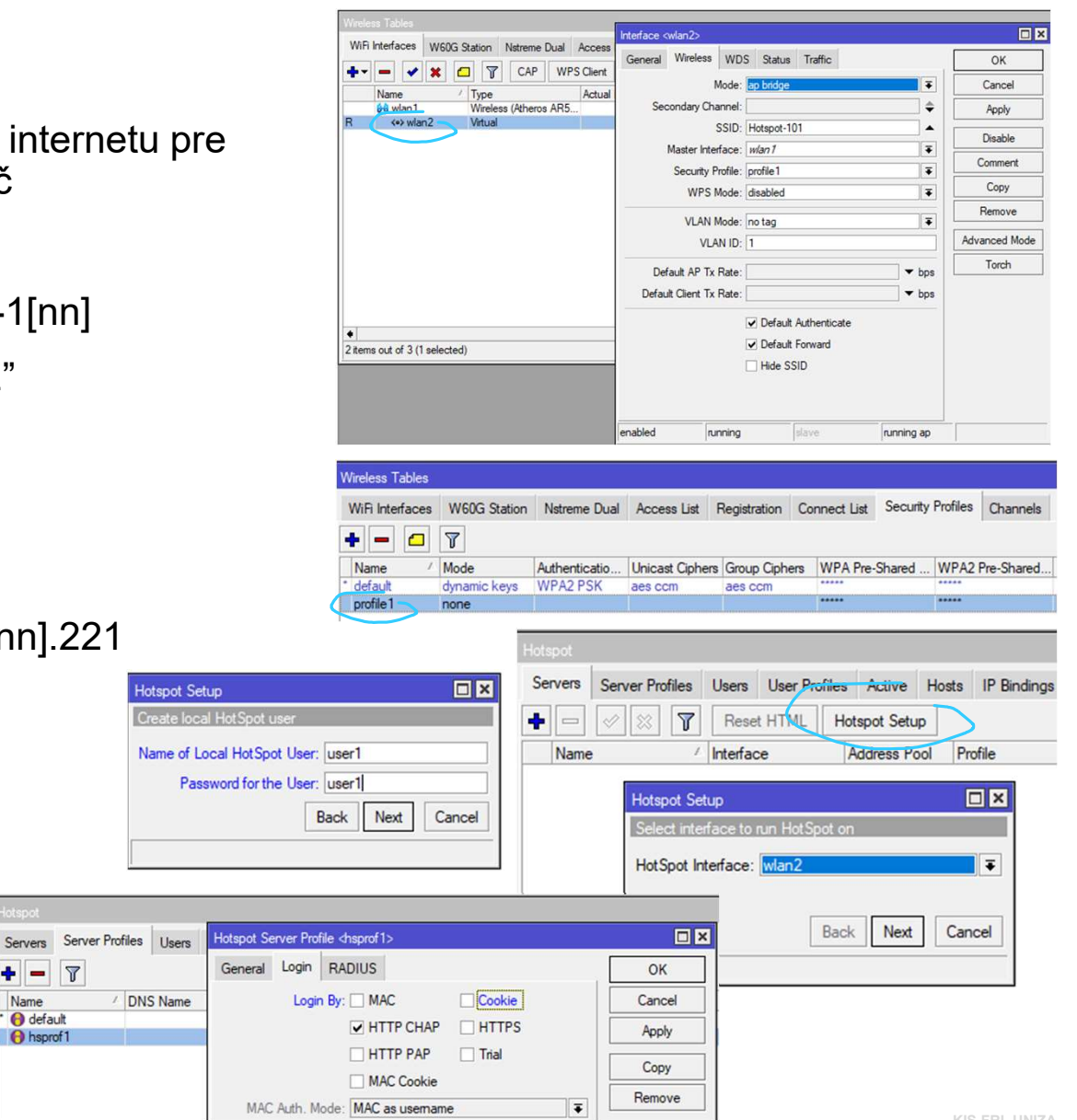

# Hotspot: Úloha

- Pripojiť sa na SSID Hotspot-1[nn] sieť, skontrolovať a zdokumentovať routovaciu tabuľku a default route na PC (NetRouterView), mal by byť preferovaný cez Wifi sieť
- Automaticky otvorený Web browser na IP adresu <u>http://192.168.201.1/login</u> -> NEPRIHLASOVAŤ
- Zdokumentovať príkaz tracert 8.8.8.8
- Web PRIHLÁSENIE (user1/user1) automaticky otvorený Web browser na IP adresu <u>http://192.168.201.1/login</u>
- Zdokumentovať príkaz tracert 8.8.8.8
- <u>http://192.168.201.1/status</u>

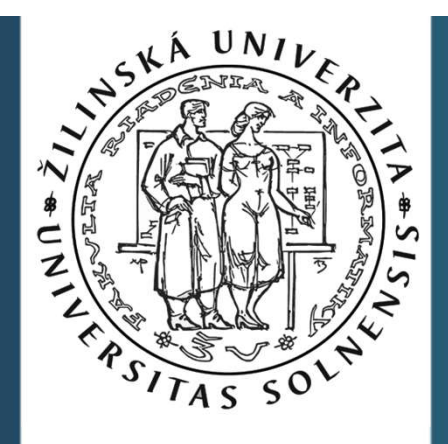

# Ďakujem za pozornosť.

roman dot kaloc at uniza dot sk

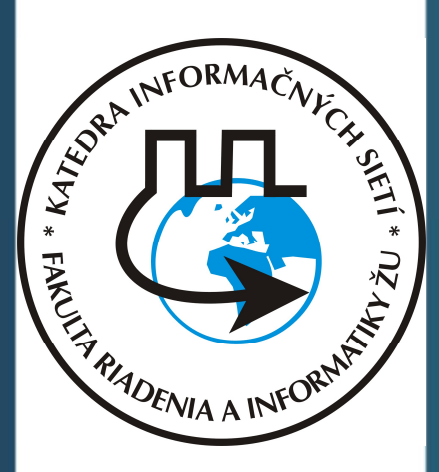

Vytvorené v rámci projektu KEGA 026TUKE-4/2021

18